## **Degree Works Upgrade Navigation**

- 1. Get started by signing into MyIUP
- 2. Under the *Academics* Tab select *Degree Works*
- 3. Enter Student ID in the Worksheets Tab

| <u>IIUI</u> P         | WORKSHEETS     | EXCEPTIONS | PLANS | ADMIN      |                            |   | ase magner | Ξ |
|-----------------------|----------------|------------|-------|------------|----------------------------|---|------------|---|
| Worksh                | eets           |            |       |            |                            | 8 | ⊠ :        |   |
| Data refreshed 6/10/2 | 2020 7:26 AM 🖯 |            |       |            |                            |   | _          |   |
| Student ID            | 21             | ×          | Name  | , Emilee M | Degree<br>Bachelor of Arts |   | ~          |   |
| Advanced s            | search         |            |       |            |                            |   |            | _ |

- 4. Student Record information will be displayed below.
- 5. **Refresh** student data <sup>2</sup> and process a new audit Process
- 6. If you select the *3 vertical dots* as shown above, you can display *Class History* or any notes that have been left on the record. *Notes* can be added here as well.
- 7. Enter Student ID in the Worksheets Tab

| Vorksheets                                           |                                                      | 8                                      |  |
|------------------------------------------------------|------------------------------------------------------|----------------------------------------|--|
| Student D<br>@Q                                      | × ] [ 1000                                           | Bachelor of Arts                       |  |
|                                                      |                                                      |                                        |  |
| Advanced search<br>Level Undergreduate Classificatio | n Freshmen Mejor Criminology Progrem Criminology, 84 | College College of Health and Hum Serv |  |

|                   | ass History                            |       | Vorkshee | EXCEPTIONS | PLANS ADMIN                                                                                                    | -    |
|-------------------|----------------------------------------|-------|----------|------------|----------------------------------------------------------------------------------------------------|------|
| Class<br>Fall 201 | exceptions plans admin<br>History<br>6 |       | ×        | -<br>      | Notes Created on 6/2/2020 By Papakie, Michele R The Bhill, and the main and the Control of Star (Bhill, and the set of Star (Bhill, and the set of Star (Bhill, and the se | ×    |
| Course            | Title                                  | Grade | Credits  | ~          | ma                                                                                                    | - 11 |
| DANC 102          | Introduction to Dance                  | В     | 3        |            | Created on 10/10/2019                                                                                                    | æ    |
| DVST 170          | Career Exploration                     | А     | 1        | a)         | By Miller, Laurie S                                                                                                    |      |
| ENGL 101          | Composition I                          | А     | 3        |            | 12.5. Tenner with Emise to review spring schedule. The needs to faile (RNL 215<br>requirement and other journalism controlled electives.                                                                                                    |      |
| HIST 196          | Explorations in US History             | В     | 3        | 390        |                                                                                                    |      |
| PLSC 101          | World Politics                         | В     | 3        | , BS       | Created on 5/6/2019 By Papakie, Michele R                                                                                                    |      |
| PSYC 101          | General Psychology                     | В     | 3        | at         | Emily added JRNL & RR as a belondery major at the end of her junior year.<br>JRNL will except COMM 101 Rer JRNL 105 and COMM 415 Rer JRNL 405.                                                                                                    | -    |
| Spring 2          |                                        |       | v        | 570        | Add a new note                                                                                                    |      |

6. The next section houses the *Academic* audit and the *What-If Audit* 

| Academic What-If                                       | View historic audit                                                                                                    | < |
|--------------------------------------------------------|----------------------------------------------------------------------------------------------------|---|
| Format<br>Student View V<br>97<br>Requi<br>Over<br>3.5 | gree progress       In-progress classes         7%       Preregistered classes         irrements       Process         rall GPA       55 |   |

8. Under the Academic tab each section will remain the same as before with the following requirement Blocks:

Degree Requirements, Student Information Section and Support Link, Major, Writing Intensive Requirements, Liberal Studies, Liberal Studies Electives, and any other requirements specific to your degree.

In each of these blocks you will see the following format:

Title, Block Status, Credits applied, Catalog year, GPA, and any unique information related to the specific block.

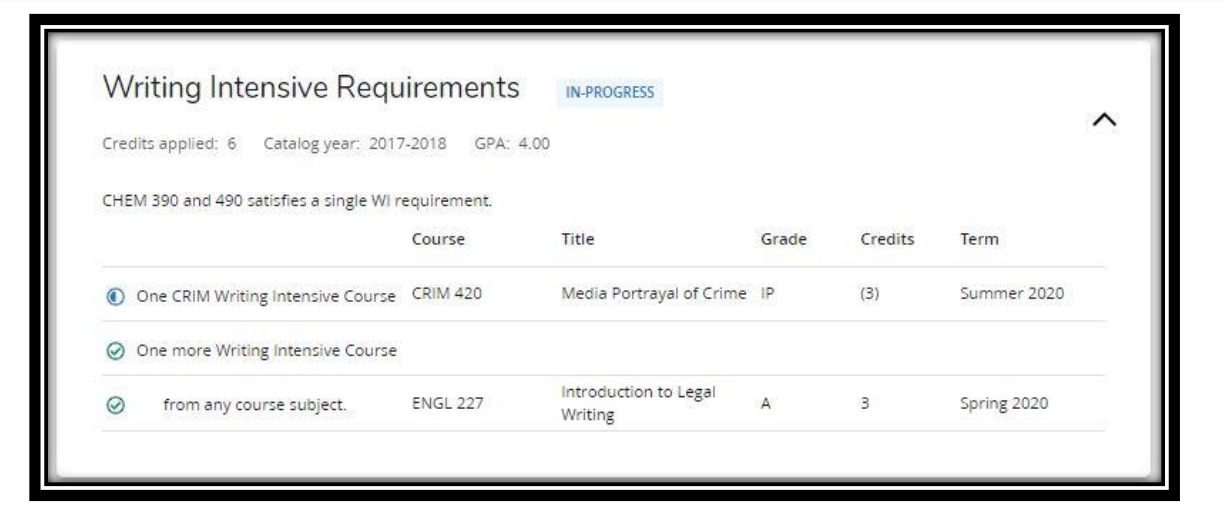

9. If a requirement has not been met within a block, it will appear like this.

| Liberal Studies/Humanities & So<br>Sciences | c Still needed: | Requirements for OTHER=LS-HS are required but were not found |
|---------------------------------------------|-----------------|--------------------------------------------------------------|
|---------------------------------------------|-----------------|--------------------------------------------------------------|

## 10. If a course is in progress, it appears like this:

| COMM 475 Senior Portfolio Presentation | IP | (1) | Spring 2020 |  |
|----------------------------------------|----|-----|-------------|--|
|----------------------------------------|----|-----|-------------|--|

## 10. If an exception has been applied, it appears like this:

| 🧭 Journalism & The Mass Media | COMM 101      | Comm M<br>Society | ledia in American | В           | 3        | Spring 2017  |
|-------------------------------|---------------|-------------------|-------------------|-------------|----------|--------------|
|                               | Exception by: | Greene,           | On:               | Apply Here: | COMM 101 | approved for |

11. Finally, towards the bottom are the fields containing:

In Progress Courses: Classes currently enrolled in.

*Fall Through Courses:* Classes that have been taken but do not meet any requirement toward your degree but may still be calculated in your GPA.

*Insufficient Courses:* This block lists any course that's been failed, withdrawn with or without penalty, or uncompleted. These classes may still be counted towards your GPA.

*Exceptions*: This block lists any exceptions that have been posted to the degree audit. *Legend:* Found at the very bottom of the audit.

| Legend<br>Complete             | O Not<br>complete                          | Complete except for classes in-<br>progress                                                      | <ol> <li>Nearly complete - see<br/>advisor</li> </ol>                        | 호<br>Prerequisite     | @ Any course<br>number                                    |
|--------------------------------|--------------------------------------------|--------------------------------------------------------------------------------------------------|------------------------------------------------------------------------------|-----------------------|-----------------------------------------------------------|
| Disclaimer                     |                                            |                                                                                                  |                                                                              |                       |                                                           |
| You are enco<br>advisor for as | uraged to use this<br>sistance in interpre | degree audit report as a guide when planning<br>eting this report or regarding your official deg | your progress toward completion or<br>ree/certificate completion status. The | of the above requirem | nents. Contact your academic cademic transcript and it is |

You are encouraged to use this degree audit report as a guide when planning your progress toward completion of the above requirements. Contact your academic advisor for assistance in interpreting this report or regarding your official degree/certificate completion status. This audit is not your academic transcript and it is not official notification of completion of degree or certificate requirements. Please contact the Registrar's Office to obtain a copy of your official academic transcript.